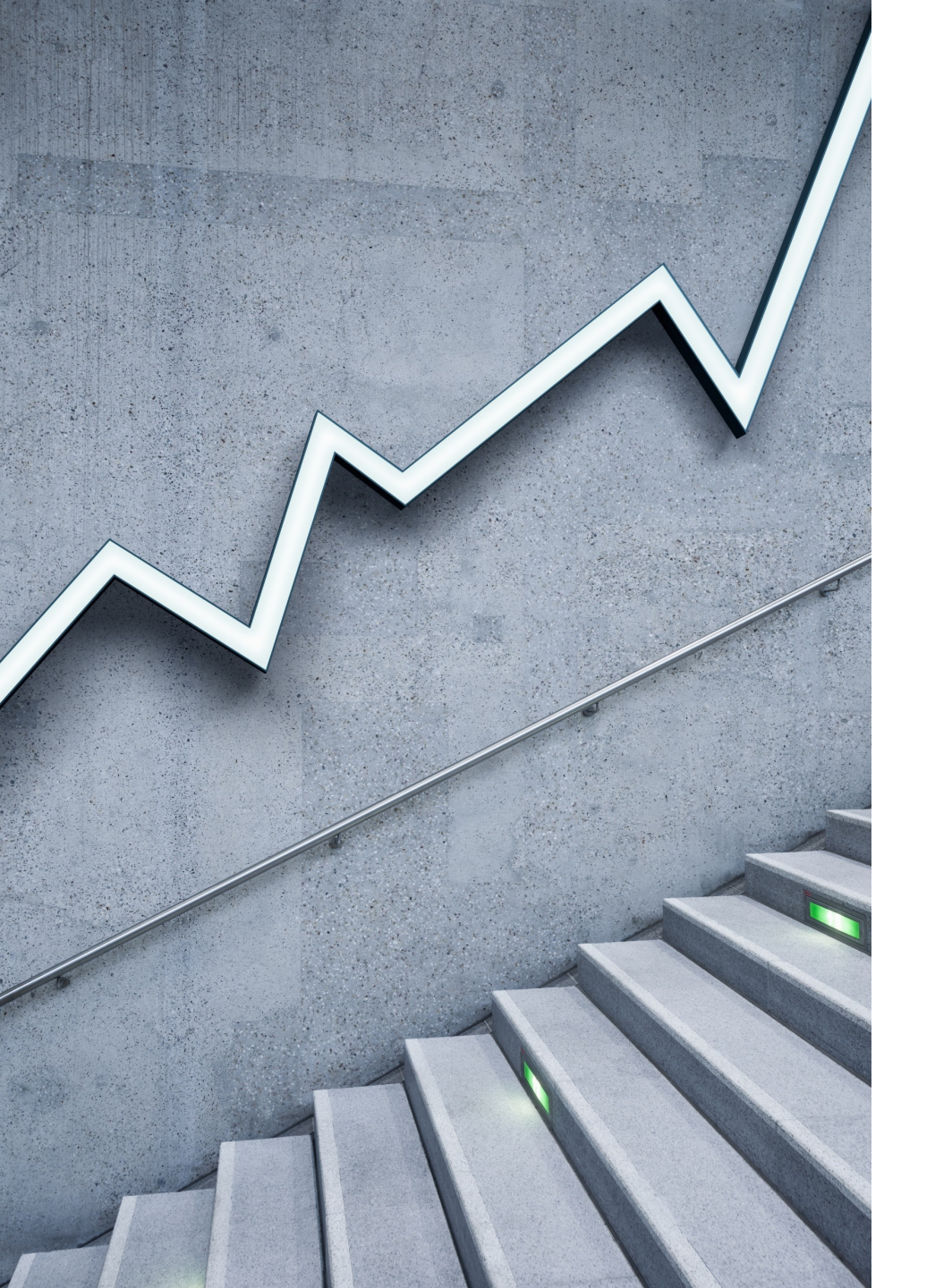

# GLM Concepts in EMBLEM

SAM KLOESE, ACAS, CSPA

8/25/2020

## Background

- EMBLEM is a prevalent predictive modeling tool in the insurance industry
- Benjamin Williams from Towers Watson presented a brief intro to EMBLEM on 4/28
- This is a further deep dive to really dig into GLM concepts using EMBLEM screenshots
- Most pictures are direct screenshots from Benjamin William's presentation
- Augmented with other sources
  - 2019 GIS Regulator Advanced Modeling Training
  - Simpler theoretical examples built in Excel to demonstrate concepts
  - References to the CAS GLM monograph

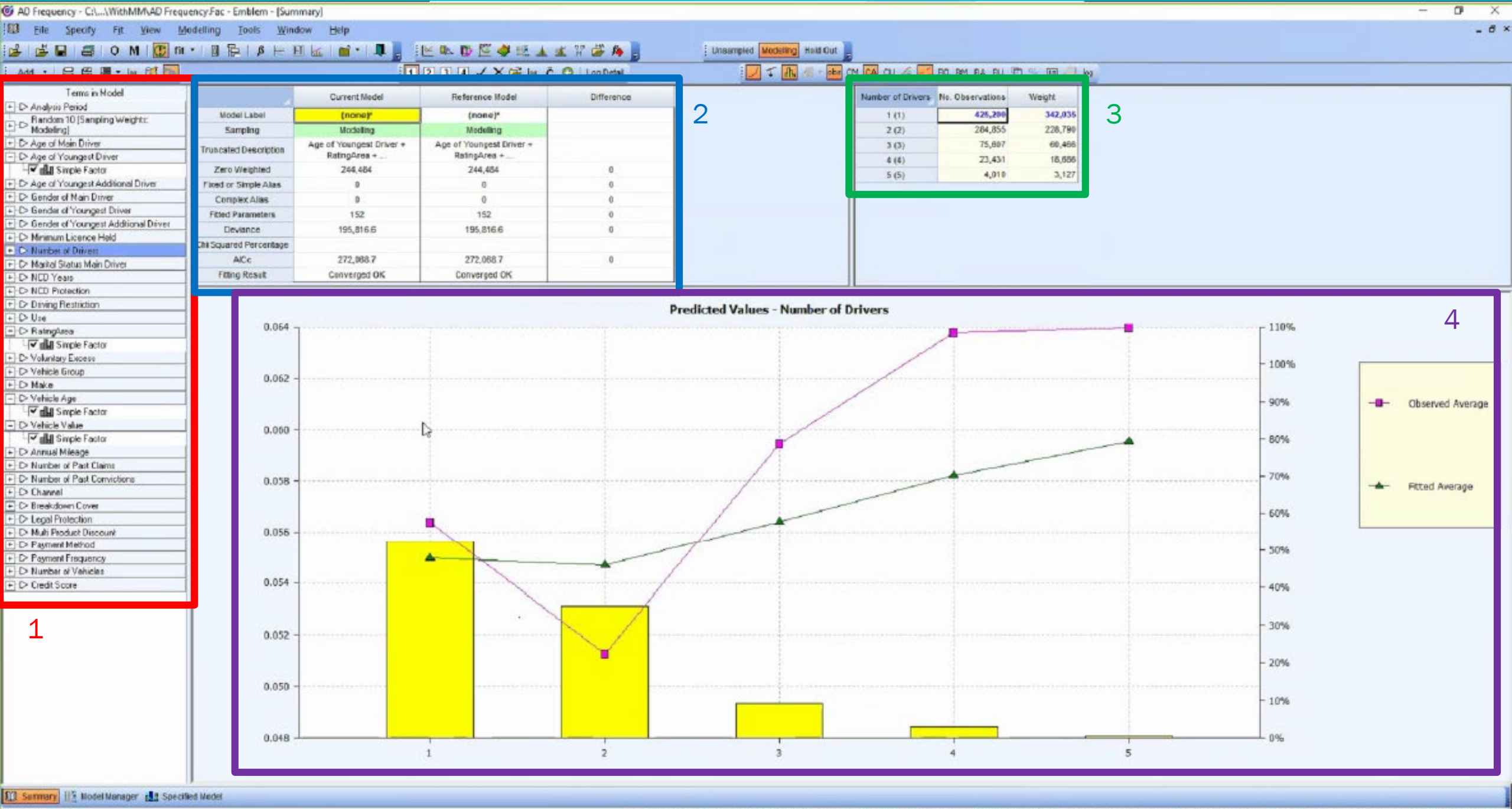

S13,103 observations 244,454 zero weighted | 152 parameters (152 fitted) 0 fixed/aimple aliases 0 complex aliases 568,467 degrees freedom | Polasen Error Log Link Scale (P): 1.00225740682018

Finished iteration: 2

## 1. Terms in Model

•This is a list of candidate Independent variables

- There are 32 options here
- · These would all have been columns in the input data
- The columns with metrics are not listed here
  - During data input step, you'd specify the target metric fields

•EMBLEM is much more "point and click" than R or Python

- Put a check mark next to the variables you want to include
- Then click "fit"
- R would require typing out the names of the columns
  - Example: Freq\_model <- glm(Frequency ~ Age\_Youngest + RatingArea + VehicleAge + VehicleValue), family = poisson(link = "log"), data = mydata)

|   | T 11.1.1                                  |
|---|-------------------------------------------|
|   | l ems in Model                            |
|   | + D Analysis Period                       |
|   | Fandom 10 [Sampling Weights:<br>Modeling] |
|   | + D Age of Main Driver                    |
|   | - D Age of Youngest Driver                |
|   | - dl Simple Factor                        |
|   | + D Age of Youngest Additional Driver     |
|   | + D Gender of Main Driver                 |
| _ | + D Gender of Youngest Driver             |
|   | + C Gender of Youngest Additional Driver  |
|   | + D Minimum Licence Held                  |
|   | D: Number of Drivers                      |
|   | + D Marikal Status Main Driver            |
|   | + D NCD Years                             |
|   | + C> NCD Protection                       |
|   | + D Driving Restriction                   |
|   | F D U:e                                   |
|   | - C RatingArea                            |
|   | Simple Factor                             |
|   | + D- Voluntary Excess                     |
|   | + D Vehicle Group                         |
|   | + D Make                                  |
|   | - D- Vehicle Age                          |
|   | I Simple Factor                           |
|   | - O Vehicle Value                         |
|   | Simple Factor                             |
|   | + D Annual Mieage                         |
|   | D Number of Past Claims                   |
|   | + D- Number of Past Convictions           |
|   | + C Channel                               |
|   | C> Breakdown Cover                        |
|   | + C> Legal Protection                     |
|   | + D Multi Product Discount                |
|   | + D Payment Method                        |
|   | + D Payment Frequency                     |
|   | + D Number of Vehicles                    |
|   | + C Credit Score                          |

## 1. Terms in Model

### •Types of Terms in model

- Potential Rating Variables
  - Variables that you would consider putting in your rating plan
- Control Variables
  - Variables we would not use in rating, but we include so certain effects do not influence our potential rating parameter estimates
    - (CAS GLM Paper Section 5.1.3)
  - Examples are easier to explain
    - Year as a control variable when undeveloped losses are used
    - State as a control variable in a countrywide model because loss level varies by state
- Offset Variables
  - Variables with pre-determined factor that we want our GLM to "work around", not recalculate
    - Limits & Deductibles (CAS GLM Paper Section 9.1)
    - Territory (CAS GLM Paper Section 9.2)

|     | Terms in Model                                 |
|-----|------------------------------------------------|
| +0  | Analysis Period                                |
|     | Random 10 [Sampling Weight:<br>Modeling]       |
| + D | Age of Main Driver                             |
| EP  | Age of Youngest Driver                         |
|     | 🔽 📶 Simple Factor                              |
| TO  | Age of Youngest Additional Driver              |
| + D | Gender of Main Driver                          |
| F-D | Gender of Youngest Driver                      |
| + D | Gender of Youngest Additional Driver           |
| + 0 | Minimum Licence Held                           |
| + D | Number of Drivers                              |
| + D | <ul> <li>Marital Status Main Driver</li> </ul> |
| +-D | NCD Years                                      |
| +-0 | NCD Protection                                 |
| + D | Driving Restriction                            |
| + 0 | - Use                                          |
|     | • RatingArea                                   |
|     | 🔽 🖬 Simple Factor                              |
| + D | Voluntary Excess                               |
| F D | Vehicle Group                                  |
| + D | Make                                           |
| - P | Vehicle Age                                    |
| 1   | dl Simple Factor                               |
| - D | Vehicle Value                                  |
|     | C gl Simple Factor                             |
| +D  | <ul> <li>Annual Mileage</li> </ul>             |
| + D | Number of Past Claims                          |
| +D  | <ul> <li>Number of Past Convictions</li> </ul> |
| +D  | Channel                                        |
| E D | Breakdown Cover                                |
| + D | Legal Protection                               |
| + D | Multi Product Discount                         |
| + D | Payment Method                                 |
| + D | Payment Frequency                              |
| +D  | Number of Vehicles                             |
| +0  | Credit Score                                   |
|     |                                                |

### •Here, Curr Model = Ref Model

- No difference given for "Truncated Description"
- Goodness of Fit statistics are equal
- •This table compares the latest fitted model with a reference model
- •You can save up to 4 reference models
- •Example of a nested model comparison on upcoming slide

|                        | Current Medel                            | Reference Hodel                          | Difference |
|------------------------|------------------------------------------|------------------------------------------|------------|
| Model Label            | (none)*                                  | (none)*                                  |            |
| Sampling               | Modeling                                 | Modeling                                 |            |
| Truncated Description  | Age of Youngest Driver +<br>RatingOres + | Age of Youngest Driver +<br>RatingArea + |            |
| Zero Weighted          | 244,484                                  | 244,484                                  | 0          |
| Fixed or Simple Alas   | 0                                        | 0                                        | 0          |
| Complex Alias          | 0                                        | 0                                        | 0          |
| Fitted Parameters      | 152                                      | 152                                      | 0          |
| Deviance               | 195,816.6                                | 195,816.6                                | 0          |
| Thi Squared Percentage |                                          |                                          |            |
| AICc                   | 272,088.7                                | 272,068.7                                | 0          |
| Fitting Result         | Cenverged OK                             | Conversed OK                             |            |

### •Here, Curr Model = Ref Model

### •No Aliases!

- Simple Alias: 2 columns provide the same info (or extremely correlated)
  - Example:
    - Driver Birth year and Driver Age
    - Married Indicator and Single Indicator
- Complex Alias: 2 or more columns together provide the same info as another column
  - Number of Vehicles and Number of Drivers together explain "Vehicle Driver Ratio"

|                         | Current Medel                            | Reference Model                          | Difference |
|-------------------------|------------------------------------------|------------------------------------------|------------|
| Model Label             | (none)*                                  | (none)*                                  |            |
| Samping                 | Modeling                                 | Medeling                                 |            |
| Truncated Description   | Age of Youngest Driver +<br>RatingArea + | Age of Youngest Driver +<br>RatingArea + |            |
| Zero Weighted           | 244.484                                  | 244,484                                  | 0          |
| Fixed or Simple Alas    | 0                                        | 0                                        | 0          |
| Complex Alias           | 0                                        | 0                                        | 0          |
| Fitted Parameters       | 152                                      | 152                                      | 0          |
| Deviance                | 195,816.6                                | 195,816.6                                | 0          |
| Chil Squared Percentage |                                          |                                          |            |
| AlCc                    | 272,988.7                                | 272,068.7                                | 0          |
| Fitting Result          | Cenverged OK                             | Conversed OK                             |            |

•Here, Curr Model ≠ Ref Model

- •Difference column tells us many things
  - We added # Drivers
  - We added 4 parameters
    - (n 1) parameters for a categorical field with n levels.
    - We had 1, 2, 3, 4, or 5 drivers, so 4 parameters.

|                         | Current Nodel                                   | Reference Model                          | Difference          |
|-------------------------|-------------------------------------------------|------------------------------------------|---------------------|
| Model Label             | (none)*                                         | (none)*                                  |                     |
| Sampling                | Modelling                                       | Nodelling                                |                     |
| Truncated Description   | Age of Youngest Driver +<br>Number of Drivers + | Age of Youngest Driver +<br>RatingArea + | + Number of Drivers |
| Zero Weighted           | 264,484                                         | 244,454                                  | 0                   |
| Fixed or Simple Allas   | 0                                               | 0                                        | 0                   |
| Complex Alias           | 0                                               | 0                                        | 0                   |
| Fitted Parameters       | 156                                             | 152                                      | 4                   |
| Deviance                | 195,727.8                                       | 195,816.6                                | -68.8347            |
| Chil Squared Percentage |                                                 | Sub-Nodel                                | 0.0%                |
| AICc                    | 272,044.2                                       | 272,068.7                                | -24.52389           |
| Fitting Result          | Converged OK                                    | Converged OK                             |                     |

Note: EMBLEM considers all fields "Categorical" until you tell it otherwise!

•Here, Curr Model ≠ Ref Model

- •Difference column tells us many things
  - Deviance went down
    - Always does when adding parameters
  - Chi Squared Percentage is low
    - Implies the larger model is better
    - Chi Squared Percentage is blank if this is not a nested model
  - AICc went down
    - Penalized measure of deviance.
    - Better than deviance to look at

| 12                     | Current Nodel                                   | Reference Model                          | Difference          |
|------------------------|-------------------------------------------------|------------------------------------------|---------------------|
| Model Label            | (none) <sup>2</sup>                             | (none)*                                  |                     |
| Sampling               | Modelling                                       | Nodelling                                |                     |
| Truncated Description  | Age of Youngest Driver +<br>Number of Drivers + | Age of Youngest Driver +<br>RatingArea + | + Number of Drivers |
| Zero Weighted          | 244,484                                         | 244,454                                  | 0                   |
| Fixed or Simple Alias  | 0                                               | 0                                        | 0                   |
| Complex Alias          | 0                                               | 0                                        | 0                   |
| Fitted Parameters      | 156                                             | 152                                      | 4                   |
| Deviance               | 195,727.8                                       | 195,816.6                                | -88.8347            |
| Chi Squared Percentage |                                                 | Sub-filodel                              | 0.0%                |
| AICc                   | 272,944.2                                       | 272,068.7                                | -24.52389           |
| Fitting Result         | Converged OK                                    | Converged CK                             |                     |

Note: BIC is available in EMBLEM but not shown here

## 3. Volume Summary

•No. Observations is the # rows in input data

•Weight is the sum of the weight metric in our input data

•Weight is the denominator of the target variable

•Target (dependent) variable

- Frequency: Claim Count / Earned Exposures
- Severity: Loss Dollars / Claim Count
- Pure Premium: Loss Dollars / Earned Exposures

| Number of Drivers, | Ne. Observations | Weight  |
|--------------------|------------------|---------|
| 1 (1)              | 425,299          | 342,035 |
| 2 (2)              | 284,855          | 228,790 |
| 3 (3)              | 75,607           | 60,466  |
| 4 (4)              | 23,431           | 18,666  |
| 5 (5)              | 4,010            | 3,127   |

Note: This is likely a frequency model, which means weight is likely earned exposures

## 3. Volume Summary

• Possible explanation for Weight < No. Observations

- Perhaps each row is one policy year
- Not all policies were insured for the entire policy year
- Therefore the Earned Exposure column is between 0 and 1 for each row
- •Weight does not have to be less than Observations
  - Data could be aggregated up to unique class level
  - Weight should exceed row count in this situation

| Weight  | Ne. Observations | Number of Drivers |
|---------|------------------|-------------------|
| 342,035 | 425,299          | 1 (1)             |
| 228,790 | 284,855          | 2 (2)             |
| 60,466  | 75,807           | 3 (3)             |
| 15,665  | 23,431           | 4 (4)             |
| 3,127   | 4,010            | 5 (5)             |

Note: This is likely a frequency model, which means weight is likely earned exposures

## 3. Volume Summary

•How the data was aggregated impacts No. Observations

•Consider the following 2 ways to arrange the same claims experience

|   | Policy           | Gender  | Age       | Claim | Earned Exposure |
|---|------------------|---------|-----------|-------|-----------------|
|   | 1                | М       | 16        | 1     | 1               |
|   | 2                | F       | 16        | 0     | 0.5             |
|   | 3                | М       | 16        | 0     | 0.25            |
|   | 4                | F       | 16        | 0     | 1               |
|   | 5                | М       | 25        | 0     | 1               |
|   | 6                | 6 F     |           | 0     | 1               |
|   | 7                | М       | 25        | 0     | 1               |
|   | 8                | F       | 25        | 0     | 1               |
|   | 9                | F       | 60        | 0     | 0.75            |
|   | 10               | F       | 60        | 0     | 1               |
|   | 11               | F       | 60        | 0     | 1               |
|   | 12               | F       | 60        | 0     | 1               |
| - |                  | No. Obs | ervations | 12    | ]               |
|   | Earned Exposures |         |           | 10.5  | ]               |

## Summarized to Rating Class

| Gender | Age | Claim | Earned Exposure |
|--------|-----|-------|-----------------|
| М      | 16  | 1     | 1.25            |
| F      | 16  | 0     | 1.5             |
| М      | 25  | 0     | 2               |
| F      | 25  | 0     | 2               |
| F      | 60  | 0     | 3.75            |

| No  | . Observations | 5    |
|-----|----------------|------|
| Ear | ned Exposures  | 10.5 |

## 4. Graphs by Variable

- Lines you can put on the graph
  - Observed Average
    - Univariate empirical average
  - Fitted Average
    - Univariate average of predictions
  - Parameter Info
    - Model Prediction at Base Levels
       (Point Estimate)
    - Model Prediction at Base Levels -2 SE (Lower Bound)
    - Model Prediction at Base Levels +2
       SE (Upper Bound)

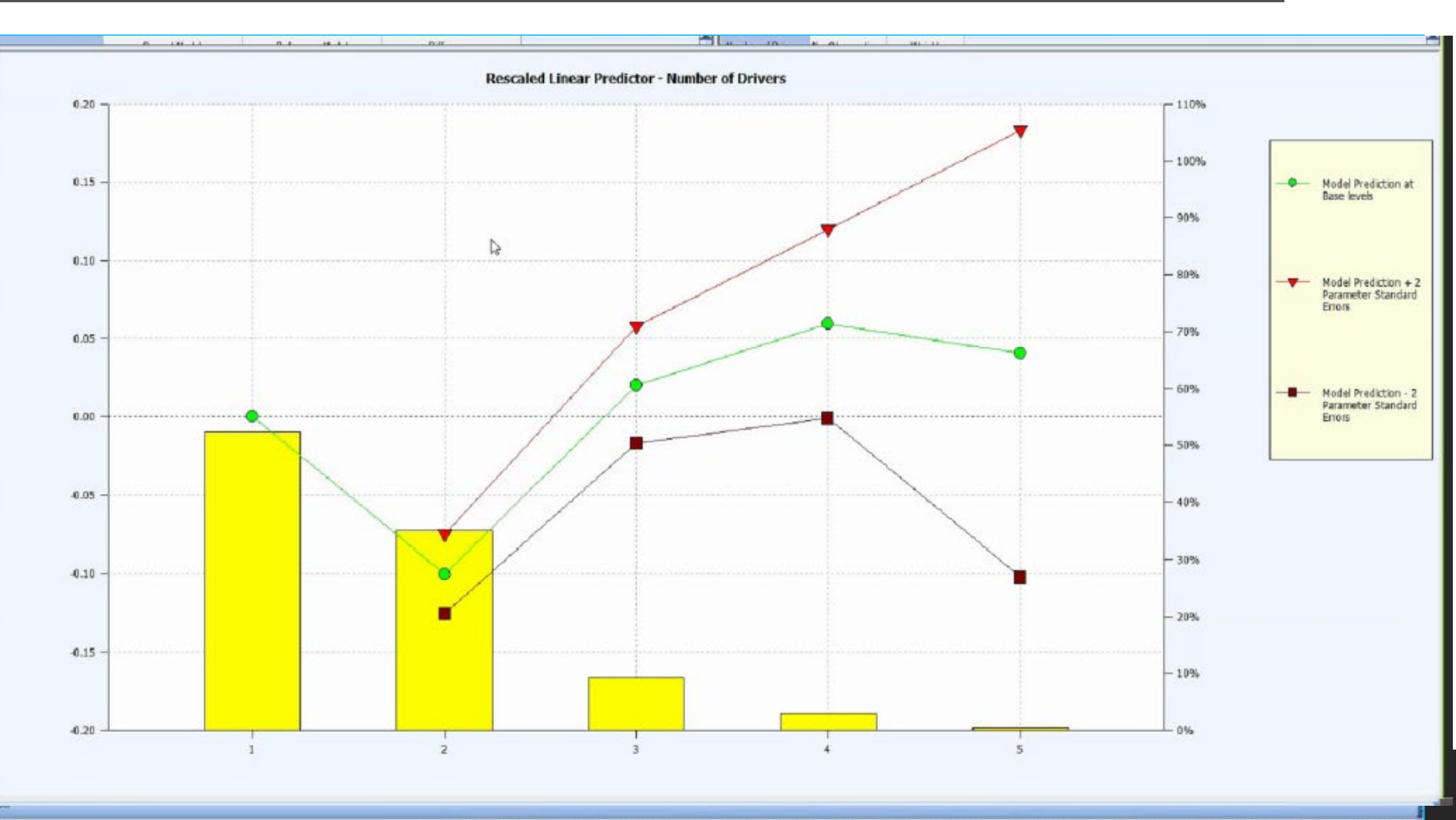

## 4. Graphs by Variable

- •X Axis
  - Levels of the variable
- Primary Y Axis (Left Side)
  - 4 Target Variable Unit Options
    - Linear Predictor vs. Fitted Value
    - Unscaled vs. Rescaled
    - Examples on upcoming slide
  - "Rescaled Fitted Value" graphs indicated factor
- Secondary Y Axis (Right Side)
  - Weight Volume
    - Useful for identifying where the data is "thin"

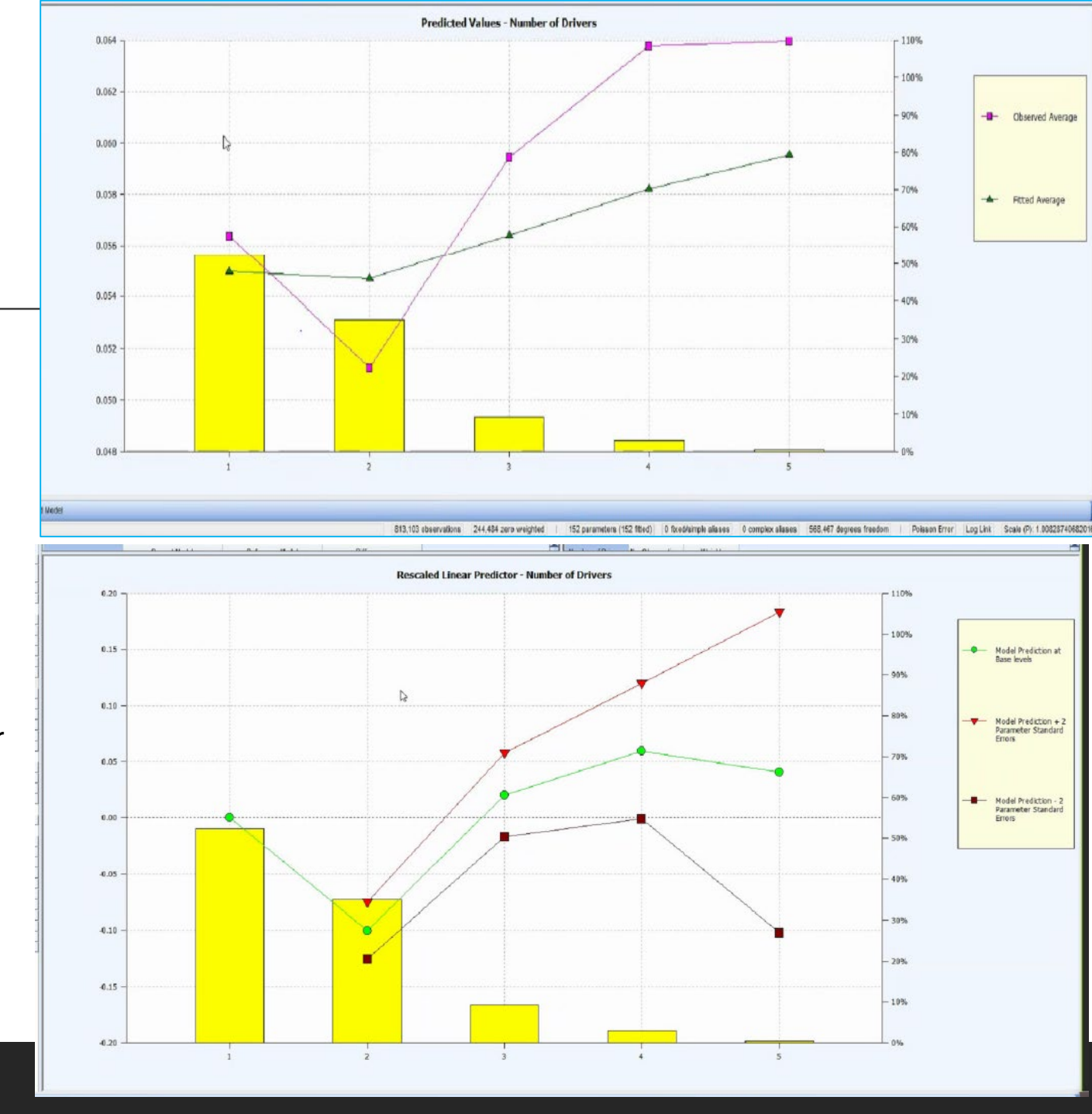

## 4. Graphs by Variable

### •Refresher on Linear Predictor with Log Link

|                            |        |              |        | Predicted Value    | Predicted Value<br>Rescaled              | Linear Predictor     | Linear Predictor<br>Rescaled |                   |
|----------------------------|--------|--------------|--------|--------------------|------------------------------------------|----------------------|------------------------------|-------------------|
| Frequency at<br>Base Level | 5.0%   | β<br>(2.996) | Gender | at Base Levels     | at Base Levis<br><indicated></indicated> | at Base Levels       | at Base Levels               | Assumption        |
|                            |        |              | Male   | 5.3%               | 1.050                                    | (2.947)              | 0.049                        | Assume Age 20-30  |
| Gender                     | Factor | β            | Female | 5.0%               | 1.000                                    | (2.996)              | -                            | Assume Age 20-30  |
| Male                       | 1.050  | 0.049        |        |                    |                                          |                      |                              |                   |
| Female                     | 1.000  | -            | Age    | ]                  |                                          |                      |                              |                   |
| A.g.o                      | Factor | ρ            | ≤20    | 10.0%              | 2.000                                    | (2.303)              | 0.693                        | Assume Gender = F |
| Age                        |        | р<br>0. сор  | 20-30  | 5.0%               | 1.000                                    | (2.996)              | -                            | Assume Gender = F |
| ≤20<br>aa.aa               | 2.000  | 0.693        | 31-60  | 4.0%               | 0.800                                    | (3.219)              | (0.223)                      | Assume Gender = F |
| 20-30                      | 1.000  | -            | 60+    | 6.0%               | 1 200                                    | (2.813)              | 0 182                        | Assume Gender – E |
| 31-60                      | 0.800  | (0.223)      | 00+    | 0.0%               | 1.200                                    | (2.813)              | 0.182                        | Assume denuer – r |
| 60+                        | 1.200  | 0.182        | exp(-  | -2.996+.182) = .06 |                                          | -2.996+.182 = -2.813 |                              |                   |
|                            |        |              |        | ,                  | exp(.182) = 1.2                          |                      | β = .182                     |                   |

### Note: Fitted Average takes into consideration ALL modeled factors

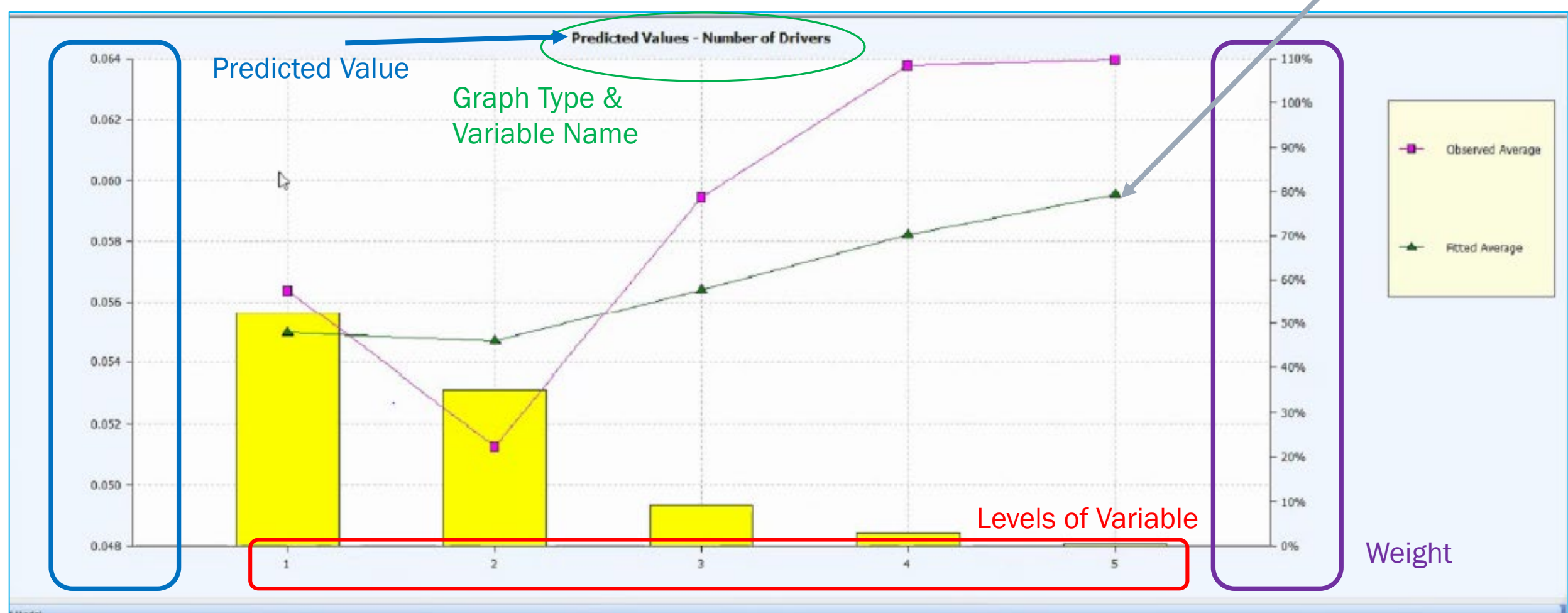

4. Graphs by Variable

I Model

## 4. Graphs by Variable

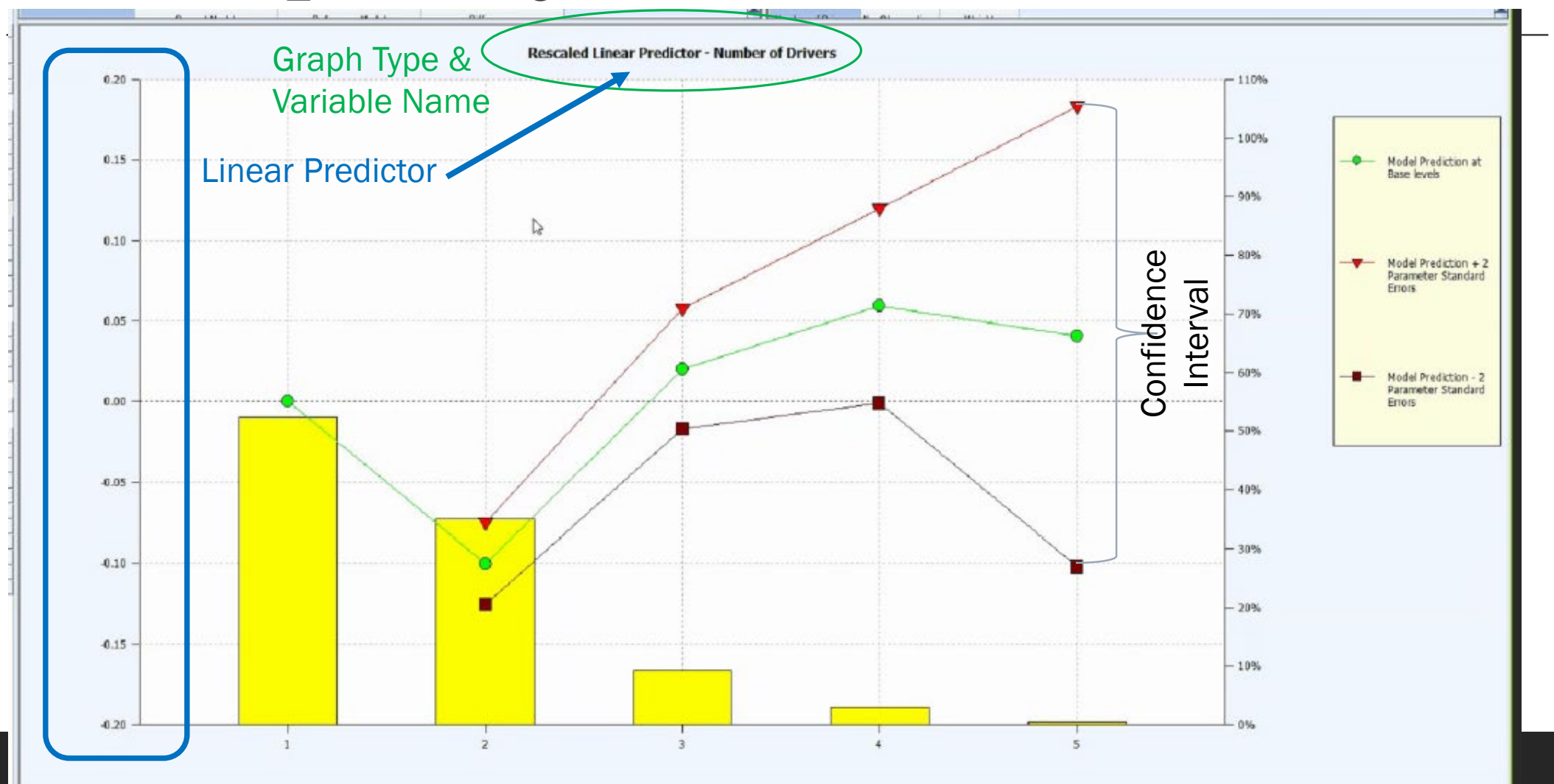

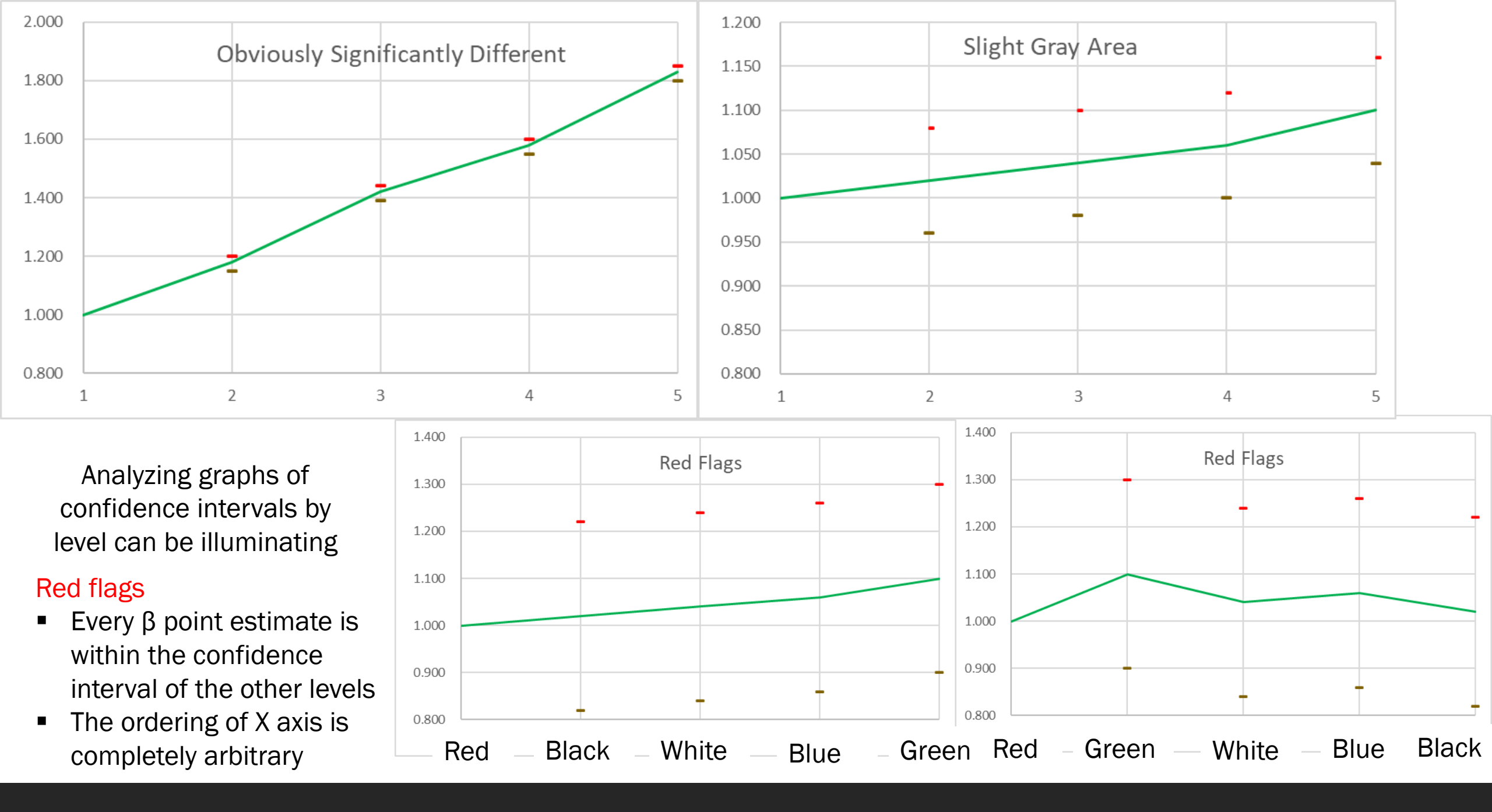

## β Pages

- Parameter Number
  - Each non-base level of a categorical variable is a parameter
  - Curve fit continuous variables will have a number based on coefficients in the curve fit
- •Value is fitted  $\beta$
- •Standard Error helps describe size of confidence interval
  - Standard Error % is SE / abs(Value)
    - Low % green
    - High % red

| A AD Long           | WHAT AD LY                   | analysis East | - Cooklass - I    | Ethed Darage          | -dearl                    |         |            | All the second second s | _ |
|---------------------|------------------------------|---------------|-------------------|-----------------------|---------------------------|---------|------------|----------------------------------------------------------------------------------------------------|---|
| 6 File              | Search Lit View              | Madelina      | Test 1            | Madeau I              | itters j                  |         |            |                                                                                                    |   |
| Con                 | Streenly Lie Tons            | Monend        | Toon D            | Suppose 1             | Perb                      |         |            | anne                                                                                                    |   |
| ŝ 🖻                 | 🖳 🏭 O M 🕕 r                  | it • 🖪        | BIBF              |                       |                           |         | 🗠 📭 🔟      | 🖾 🧳 Hà                                                                                                    |   |
| Decimals            | - Log B v/c P A              | 1 12          |                   |                       |                           |         |            |                                                                                                    |   |
| Parameter<br>Number | Name                         | Value         | Standard<br>Error | Standard<br>Error (%) | Alian<br>Indicator<br>(%) | Weight  | Weight (%) | Exp(Value)                                                                                                    |   |
| 49                  | Age of Youngest Driver (66)  | -0.3232       | 0.06919           | 21.4                  |                           | 6,232   | 1.0        | 0.7238                                                                                                    |   |
| 50                  | Age of Youngest Driver (67)  | -0.2976       | 0.07130           | 24.0                  |                           | 5,635   | 0.9        | 0.7426                                                                                                    |   |
| 51                  | Age of Youngest Driver (68)  | -1.2833       | 0.07266           | 25.6                  |                           | 5,270   | 0.8        | 0.7533                                                                                                    |   |
| 52                  | Age of Youngest Driver (69)  | -0.2310       | 0.07267           | 31.5                  |                           | 5,001   | 0.8        | 0.7937                                                                                                    |   |
| 53                  | Age of Youngest Driver (70)  | -0.1889       | 0.07243           | 38.3                  |                           | 4,859   | 0.7        | 0.8279                                                                                                    |   |
| 54                  | Age of Youngest Driver (71)  | -1.1451       | 0.07196           | 49.8                  |                           | 4,724   | 0.7        | 0.8649                                                                                                    |   |
| 55                  | Age of Youngest Driver (72)  | -0.1788       | 0.07375           | 41.3                  |                           | 4,626   | 0.7        | 0.8364                                                                                                    |   |
| 56                  | Age of Youngest Driver (73)  | -0.1821       | 0.07391           | 40.6                  |                           | 4,604   | 0.7        | 0.8335                                                                                                    |   |
| 57                  | Age of Youngest Driver (74)  | -0.2591       | 0.07367           | 28.4                  |                           | 4,958   | 0.8        | 0.7718                                                                                                    |   |
| 55                  | Age of Youngest Driver (75)  | -0.2263       | 0.07547           | 33.4                  |                           | 4,581   | 0.7        | 0.7975                                                                                                    |   |
| 59                  | Age of Youngest Driver (76)  | -1.1733       | 0.06954           | 40.1                  |                           | 5,224   | 0.8        | 0.8409                                                                                                    |   |
| 60                  | Age of Youngest Driver (77)  | -0.1119       | 0.06758           | 60.4                  |                           | 5,258   | 0.8        | 0.8941                                                                                                    |   |
| 61                  | Age of Youngest Driver (76)  | -0.1322       | 0.06854           | 51.9                  |                           | 5,213   | 0.5        | 0.8762                                                                                                    |   |
| 62                  | Age of Youngest Driver (79)  | -0.1561       | 0.07002           | 44.9                  |                           | 5,077   | 0.8        | 0.8555                                                                                                    |   |
| 63                  | Age of Youngest Driver (80)  | -0.1110       | 0.06879           | 62.0                  |                           | 5,054   | 0.8        | 0.8949                                                                                                    |   |
| 64                  | Age of Youngest Driver (81)  | -0.1590       | 0.07311           | 46.0                  |                           | 4,551   | 0.7        | 0.8530                                                                                                    |   |
| 65                  | Age of Youngest Driver (82)  | -0.0623       | 0.07504           | 120.5                 |                           | 3,897   | 0.6        | 0.9396                                                                                                    |   |
| 66                  | Age of Youngest Driver (83)  | -0.1063       | 0.08243           | 77.5                  |                           | 3,262   | 0.5        | 0.8991                                                                                                    |   |
| 87                  | Age of Youngest Driver (64)  | -0.1883       | 0.19422           | 50.6                  |                           | 2,587   | 0.4        | 0.6301                                                                                                    |   |
| 68                  | Age of Youngest Driver (85+) | -0.2058       | 0.06313           | 30.7                  |                           | 7,047   | 1.1        | 0.8140                                                                                                    |   |
|                     | Number of Drivers (1)        |               |                   |                       |                           | 342,035 | 52.4       |                                                                                                    |   |
| 69                  | Number of Drivers (2)        | -0.1003       | 0.01255           | 12.5                  |                           | 228,790 | 35.0       | 0.9048                                                                                                    |   |
| 78                  | Number of Drivers (3)        | 0.0203        | 0.01365           | 91.8                  |                           | 60,466  | 9.3        | 1.0205                                                                                                    |   |
| 71                  | Number of Drivers (4)        | 0.0595        | 0.03025           | 50.9                  |                           | 15,606  | 2.9        | 1.0613                                                                                                    |   |
| 72                  | Number of Drivers (5)        | 0.0408        | 0.07145           | 175.2                 |                           | 3,127   | 0.5        | 1.0416                                                                                                    |   |
|                     | Dational see (1)             | -0.1235       | 0 12439           | 100.7                 |                           | 1 385   | 0.2        | 0.8839                                                                                                    |   |

## β Pages

### •Alias Indicator (%)

• Higher percent means more likely

### Weight

- Denominator of Target
- Weight (%) is the weight in that level

### •Exp(Value)

Prediction at base level

| AD Freq            | uency - Cil\WithMMAD Fre     |          |                   |                       |                           |         |            |            |
|--------------------|------------------------------|----------|-------------------|-----------------------|---------------------------|---------|------------|------------|
| Eile               | Specify Fit View             | Modeling | Took y            | Mindow }              | Help                      |         |            |            |
| R I d              |                              | 61 - I B | BIGK              |                       |                           |         |            | 17 AL 18   |
|                    |                              |          |                   | Par late              |                           |         |            |            |
| ecimals            | - Log B v/c P 🛦              | T T      | -                 |                       |                           | -       |            |            |
| arameter<br>Number | Name                         | Value    | Standard<br>Error | Standard<br>Error (%) | Aliss<br>Indicator<br>(%) | Weight  | Weight (%) | Exp(Value) |
| 49                 | Age of Youngest Driver (66)  | -0.3232  | 0.06919           | 21.4                  | 1.000                     | 6,232   | 1.0        | 0.7238     |
| 50                 | Age of Youngest Driver (67)  | -0.2976  | 0.07130           | 24.0                  |                           | 5,635   | 0.9        | 0.7426     |
| 51                 | Age of Youngest Driver (68)  | -1.2833  | 0.07266           | 25.6                  |                           | 5,270   | 0.8        | 0.7533     |
| 52                 | Age of Youngest Driver (69)  | -0.2310  | 0.07267           | 31.5                  |                           | 5,001   | 0.8        | 0.7837     |
| 53                 | Age of Youngest Driver (70)  | -0.1889  | 0.07243           | 38.3                  |                           | 4,859   | 0.7        | 0.8279     |
| 54                 | Age of Youngest Driver (71)  | -0.1451  | 0.07196           | 49.6                  |                           | 4,724   | 0.7        | 0.8849     |
| 55                 | Age of Youngest Driver (72)  | -0.1788  | 0.07375           | 41.3                  |                           | 4,626   | 0.7        | 0.6364     |
| 56                 | Age of Youngest Driver (73)  | -0.1821  | 0.07391           | 40.6                  |                           | 4,604   | 0.7        | 0.8335     |
| 57                 | Age of Youngest Driver (74)  | -0.2591  | 0.07567           | 28.4                  |                           | 4,958   | 0.8        | 0.7718     |
| 56                 | Age of Youngest Driver (75)  | -0.2263  | 0.07547           | 33.4                  |                           | 4,581   | 0.7        | 0.7975     |
| 59                 | Age of Youngest Driver (76)  | -1.1733  | 0.06954           | 40.1                  |                           | 5,224   | 0.8        | 0.8409     |
| 60                 | Age of Youngest Driver (77)  | -0.1119  | 0.06758           | 60.4                  |                           | 5,258   | 0.8        | 0.8941     |
| 61                 | Age of Youngest Driver (76)  | -0.1322  | 0.16854           | 51.9                  |                           | 5,213   | 0.5        | 0.8762     |
| 62                 | Age of Youngest Driver (79)  | -0.1561  | 0.07002           | 44.9                  |                           | 5,077   | 0.8        | 0.8555     |
| 63                 | Age of Youngest Driver (80)  | -0.1110  | 0.46879           | 62.0                  |                           | 5,054   | 0.8        | 0.8949     |
| 64                 | Age of Youngest Driver (81)  | -0.1590  | 0.07311           | 46.0                  |                           | 4,551   | 0.7        | 0.8530     |
| 85                 | Age of Youngest Driver (82)  | -0.0623  | 0.07504           | 120.5                 |                           | 3,697   | 0.6        | 0.9396     |
| 66                 | Age of Youngest Driver (83)  | -0.1063  | 0.08243           | 77.5                  |                           | 3,262   | 0.5        | 0.8991     |
| 87                 | Age of Youngest Driver (64)  | -0.1863  | 0.19422           | 50.6                  |                           | 2,587   | 0.4        | 0.6301     |
| 68                 | Age of Youngest Driver (85+) | -0.2058  | 0.06313           | 30.7                  |                           | 7,947   | 1.1        | 0.8140     |
| -                  | Number of Drivers (1)        |          |                   |                       |                           | 342,035 | 52.4       |            |
| 69                 | Number of Drivers (2)        | -0.1003  | 0.01255           | 12.5                  |                           | 228,790 | 35.0       | 0.9046     |
| 78                 | Number of Drivers (3)        | 0.0203   | 0.01865           | 91.8                  |                           | 60,466  | 9.3        | 1.0205     |
| 71                 | Number of Drivers (4)        | 0.0595   | 0.03025           | 50.9                  |                           | 16,606  | 2.9        | 1.0613     |
| 72                 | Number of Drivers (5)        | 0.0408   | 0.07145           | 175.2                 |                           | 3,127   | 0.5        | 1.0416     |
| 73                 | RatingArea (1)               | -0.1235  | 0.12439           | 100.7                 |                           | 1,385   | 0.2        | 0.8839     |
|                    |                              | -        |                   |                       |                           |         |            |            |

## β Exporter

Same options as graph options

- Linear Predictor vs. Fitted Value
- Unscaled vs. Rescaled
- Exports comprehensive indicated list to Excel
  - Base appears at the top (intercept term)
  - Simple factors appear below the base
  - Interaction factors appear below the simple factors

Example is "Rescaled fitted value"

Every base level shows 1.000

| 4 | A         | Ð            | C       | 0              | E           | F | G          | H      | 1 | 1         | K      | 1 | M          | N           |
|---|-----------|--------------|---------|----------------|-------------|---|------------|--------|---|-----------|--------|---|------------|-------------|
| 8 |           | -            | 0.0530  |                | _           |   |            |        |   |           |        |   |            |             |
| 4 | 15869     |              | 0.05.87 |                | _           |   |            | -      |   | -         |        |   | _          |             |
|   |           |              | _       | -              |             |   |            | -      |   |           |        |   |            |             |
|   | Ane of )  | (oundest l   | Driver  | Numbe          | r of Driver |   | atina Ar   | 0.0    |   | Vehicle   | 0.ne   |   | Vehicle V  | /alue       |
|   | - Be AL   | Verigeet     | on the  | The section of |             |   | enen igrei |        |   | A A INCOM | - Be   |   | TOTICIO V  | - Million W |
|   | Age of Yo | unnest Drive | or      | Number         | of Drivers  | R | ationAsos  |        |   | Vehicle A | ae     |   | Vehicle Va | line        |
|   | 18        | 0.0008       |         | 4              | 1,0000      | - |            | 0.8839 |   | Ð         | 1,4190 |   | >=0 <1000  | 1,149       |
|   | 19        | 1,7317       |         | 2              | 6,50461     | 2 |            | 0.9584 |   | 1         | 1,4781 |   | >=1000 <   | 1.076       |
| 0 | 20        | 1.9453       |         | 3              | 1.0205      | 3 |            | 0.8908 |   | 2         | 1.4743 |   | >=2000 <3  | 0.727       |
| 1 | 21        | 1.4713       |         | 2              | 1.0613      | 2 |            | 0.9265 |   | 3         | 1.3032 |   | >=3000 <4  | 0.790       |
| 2 | 22        | 1.3777       |         | 5              | 1.0415      | 5 |            | 1.0199 |   | 2         | 1.2956 |   | >=4000 <<  | 0.835       |
| 5 | 23        | 1.0859       |         |                | 10012000    | 8 |            | 1.0128 |   | 5         | 1.2070 |   | >=5000 <8  | 0.925       |
| 1 | 24        | 1.1101       |         |                |             | 7 |            | 0.9768 |   | 8         | 1.1377 |   | >=6000 <7  | 1.001       |
| 5 | 26        | 1.2526       |         |                |             | 3 |            | 1,0000 |   | 7         | 1.0701 |   | >=7000 <8  | 1.023       |
| 8 | 26        | 1.1557       |         |                |             | 3 |            | 1,1033 |   | 3         | 1.0177 |   | >=8000 <<  | 1.011       |
| 7 | 27        | 1.1948       |         |                |             | 1 | 0          | 1.0932 |   | 5         | 1.0000 |   | >=9000 <1  | 1.074       |
| 8 | 28        | 1,1194       |         |                |             | 5 | 1          | 1.0871 |   | 510       | 0.9069 |   | >=10000 <  | 1.117       |
| 9 | 29        | 1.0401       |         |                |             | 1 | 2          | 1.1448 |   | 511       | 0.9428 |   | >=11000 <  | 1,112       |
| 0 | 30        | 1.0951       |         |                |             | 1 | 3          | 1.1329 |   | 12        | 0.8982 |   | >=12000 <  | 1.086       |
| 1 | 31        | 1.0850       |         |                |             | 0 | 4          | 1.0908 |   | 13        | 0.9970 |   | >=13000 <  | 1.14        |
| 2 | 32        | 0.9776       |         |                |             | 0 | 5          | 1,1997 |   | 14        | 0.7489 |   | >=14000 <  | 1.138       |
| 3 | 33        | 0.9843       |         |                |             | 9 | 6          | 1.2730 |   | 715       | 0.6676 |   | >=15000 <  | 1.177       |
| 1 | 34        | 1.0176       |         |                |             | 9 | 7          | 1,1963 |   | 96        | 0.7506 |   | >=16000 <  | 1.19        |
| 5 | 36        | 1.0101       |         |                |             |   | 8          | 1.1608 |   | 17        | 0.6718 |   | >=17000 <  | 1, 183      |
| 5 | 36        | 1.0000       |         |                |             | 3 | 9          | 0.9291 |   | 18        | 0.6154 |   | >=18000 <  | 1.21        |
| 1 | 37        | 0.9325       |         |                |             | 2 | 0          | 1.1090 |   | 99        | 0.7174 |   | >=19000 <  | 1.26        |
|   | 38        | 1.0268       |         |                |             | U | nknown     | 1.0000 |   | 20        | 0.7042 |   | >=20000 <  | 1.201       |
| 9 | 39        | 0.9399       |         |                |             |   |            |        |   | 21        | 0.6910 |   | >=21000 <  | 1.184       |
| 2 | 40        | 0.9336       |         | _              | -           |   |            |        |   | 22        | 0.7864 |   | >=22000 <  | 1.26        |
| 1 | 41        | 0.9578       |         |                |             |   |            |        |   | 23        | 0.6326 |   | >=23000 <  | 1.34        |
| 2 | 42        | 0.9813       |         |                |             |   |            |        |   | 24        | 0.7939 |   | >=24000 <  | 1.438       |
| 3 | 4.3       | 0.9305       |         |                |             |   |            |        |   | 25        | 0.8879 |   | >=25000 +  | 1,44        |
| 1 | 44        | 0.9492       |         |                |             |   |            |        |   | 26        | 0.6482 |   | >=26000 4  | 1.31        |
| 5 | 45        | 0.9233       |         |                |             |   |            |        |   | 27        | 0.7585 |   | >=27000 <  | 1.51        |
|   | 46        | 0.9281       |         |                |             |   |            |        |   | 28        | 0.4052 |   | >=29000 <  | 1.45        |
| 1 | 41        | 0.9500       |         |                |             |   |            |        |   | 29        | 0.6971 |   | >=29000 <  | 1.69        |
| 5 | 48<br>5 4 | 0.8264       |         |                |             |   |            |        |   | 30+       | 0.3424 |   | >=30000 <  | 1.41        |
|   | 49        | 0.8865       |         |                | _           |   |            |        |   |           | 10.000 | _ | >=31000 <  | 1.72        |
|   | 90<br>8.  | 0.9226       |         |                |             | _ |            |        |   |           |        |   | 3#32000 4  | 1.36        |
| 1 | 51        | 0,8889       |         |                |             |   |            |        |   | _         |        |   | >=33000 <  | 1.81        |
| 4 | 52        | 0.8237       |         |                |             |   |            |        |   |           |        |   | >=34000 <  | 1.64        |
| 5 | 53        | 0.8165       |         |                |             |   |            |        |   |           |        |   | >=35000    | 1.99        |

## Curve Fitting (Before)

- Every level of Vehicle Age was it's own parameter
  - Essentially treated like a categorical variable
- Obvious pattern emerges on the left side
- Confidence interval expands on the right side
  - Caused by low data volume
  - Confidence intervals impacted by choice of base level
    - CAS GLM Paper Section 2.4.3
- "Rescaled Predicted Value" is essentially the indicated factor
  - Base = 1.000

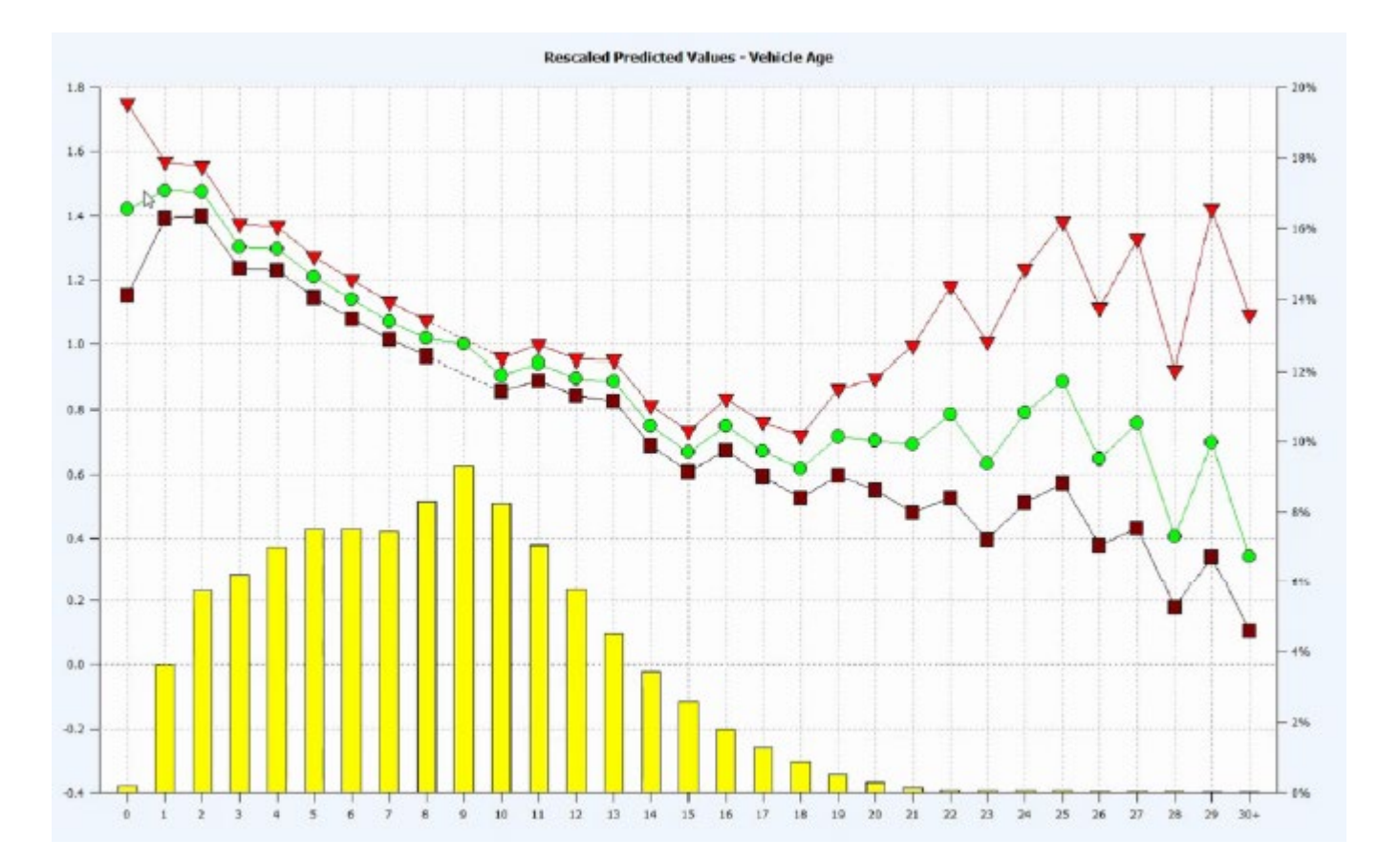

## Curve Fitting (After)

Number of parameters greatly reduced

# of degrees in polynomial fit

Factors now reflect a smooth pattern

- Note, factors may appear slightly curved even on a 1 degree fit
  - The graph on the right is a 1 degree fit
  - Still appears slightly curved
  - This is because of the log link function
- Large continuous variables should be logged before fitting a curve
  - CAS GLM Paper (Section 2.4.1)

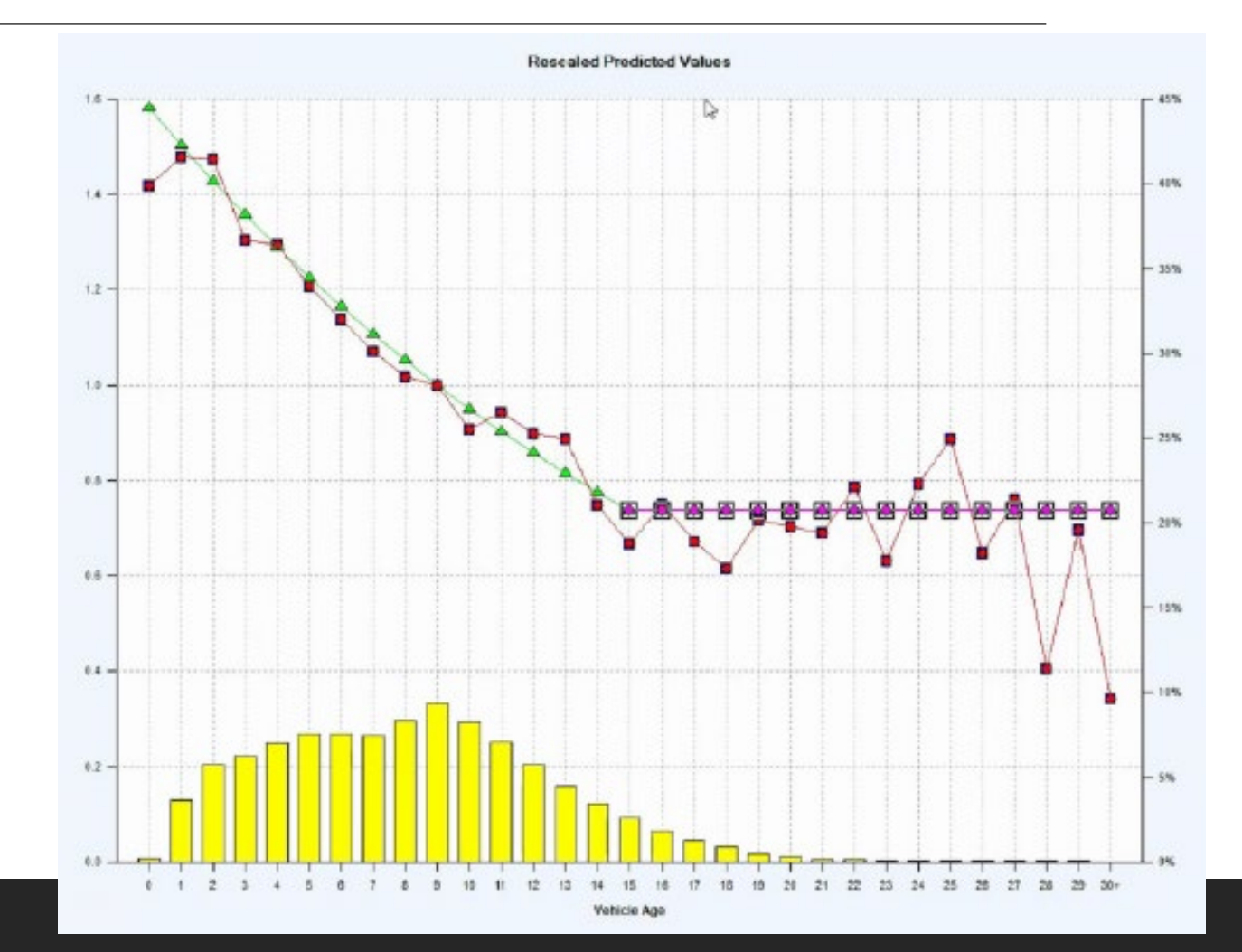

## Curve Fitting (Before and After)

 You can compare fitted model to reference model at any time

### Reference Model

- Blue Triangles
- Before Curve Fitting
  - Lots of parameters
  - Not smooth at all

### Fitted Model

- Green Circles
- After Curve Fitting
  - Few parameters
  - Monotonic if desired
  - Smooth factors limit disruption

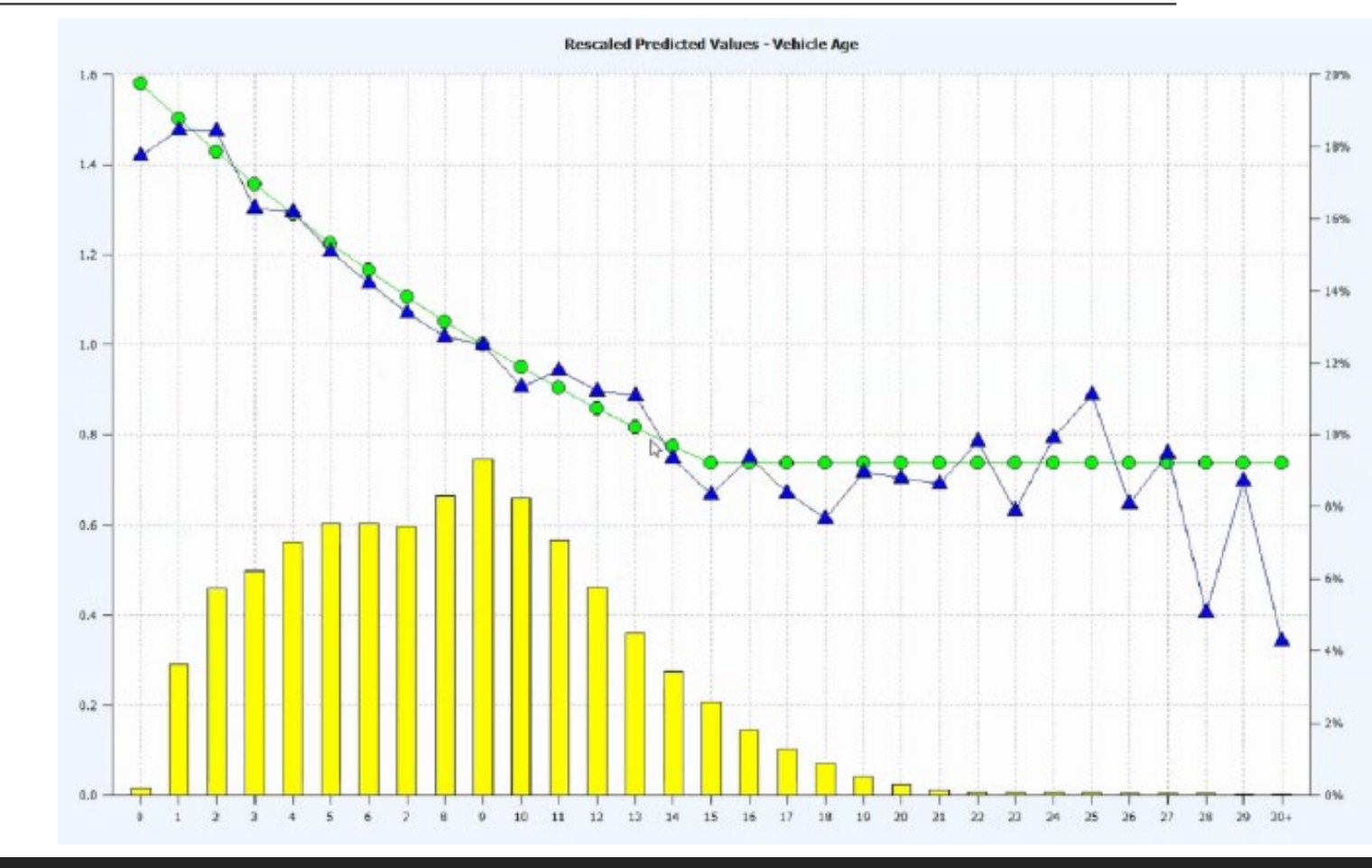

## Correlation Tests

Determine an acceptable cutoff

Towers Watson Emblem

| Factor (#Levels)          | CalYear (12) | DurYear (18) | Gender (2) | ncurredAge (56) | IssueAge (46) | arital_Status (2) | ^ |
|---------------------------|--------------|--------------|------------|-----------------|---------------|-------------------|---|
| CalYear (12)              | 0.000        | 0.000        | 0.000      | 0.000           | 0.000         | 0.000             |   |
| DurYear (18)              | 0.190        | 0.000        | 0.000      | 0.000           | 0.000         | 0.000             |   |
| Gender (2)                | 0.005        | 0.005        | 0.000      | 0.000           | 0.000         | 0.000             |   |
| IncurredAge (56)          | 0.049        | 0.155        | 0.060      | 0.000           | 0.000         | 0.000             |   |
| (ssueAge (46)             | 0.036        | 0.043        | 0.084      | 0.320           | 0.000         | 0.000             |   |
| Marital_Status (2)        | 0.017        | 0.036        | -0.190     | 0.144           | 0.193         | 0.000             |   |
| StateAbbr (51)            | 0.041        | 0.048        | 0.022      | 0.029           | 0.030         | 0.079             |   |
| TQ_Status (3)             | 0.068        | 0.089        | 0.023      | 0.085           | 0.068         | 0.047             |   |
| Cov_Type (3)              | 0.072        | 0.197        | 0.030      | 0.227           | 0.203         | 0.087             |   |
| Infl_Rider_Description (4 | 0.062        | 0.074        | 0.032      | 0.157           | 0.193         | 0.124             |   |
| Region (4)                | 0.052        | 0.076        | 0.013      | 0.061           | 0.042         | 0.050             |   |
| EliminationPeriod (5)     | 0.050        | 0.061        | 0.019      | 0.045           | 0.037         | 0.053             |   |
| BenefitDollars (10)       | 0.065        | 0.092        | 0.031      | 0.126           | 0.105         | 0.052             |   |
|                           | 0.045        | A 655        | A 845      | 0.105           |               | >                 |   |

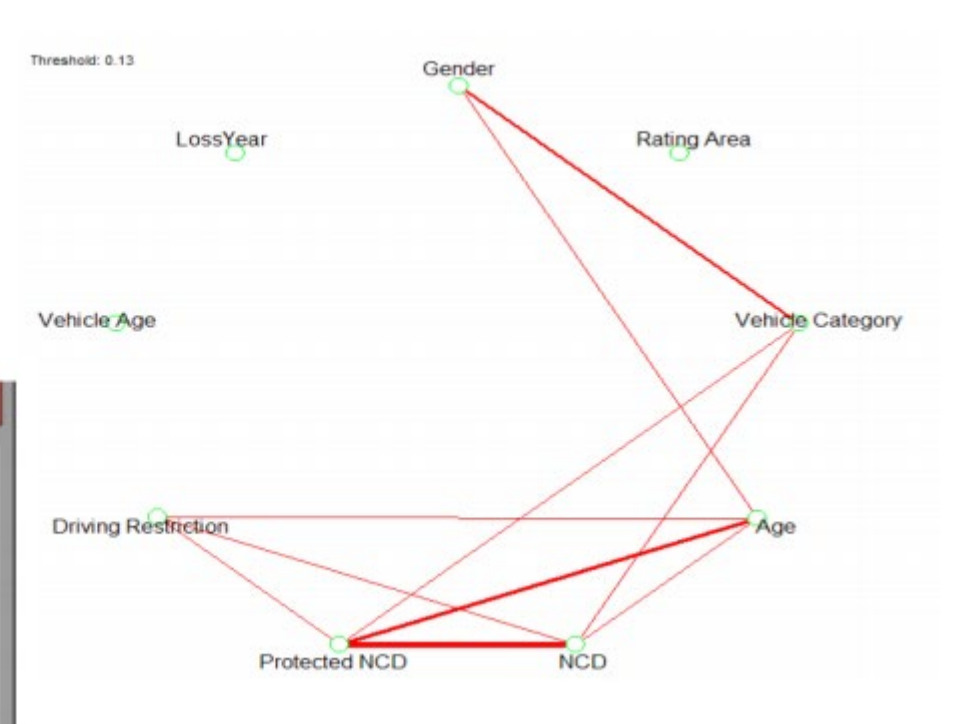

•Visualization shows thicker lines for stronger correlations

•Correlation Statistics appear in a table that can be easily exported

## Multi-way Graphs Checking for Interactions

Multi-way test: Gender vs. Vehicle Age

Colors

- Blue for male, Green for female
- Volume split nearly 50/50
- Looking at the graph WITHOUT interaction fitted in the model
  - Actual vs Expected for "Male" looks good
  - Actual vs Expected for "Female" looks good
- If our model fits both groups well without the interaction, it's superfluous
- Chi-Square test comparing a model with the interaction and a model without doesn't pass significance.

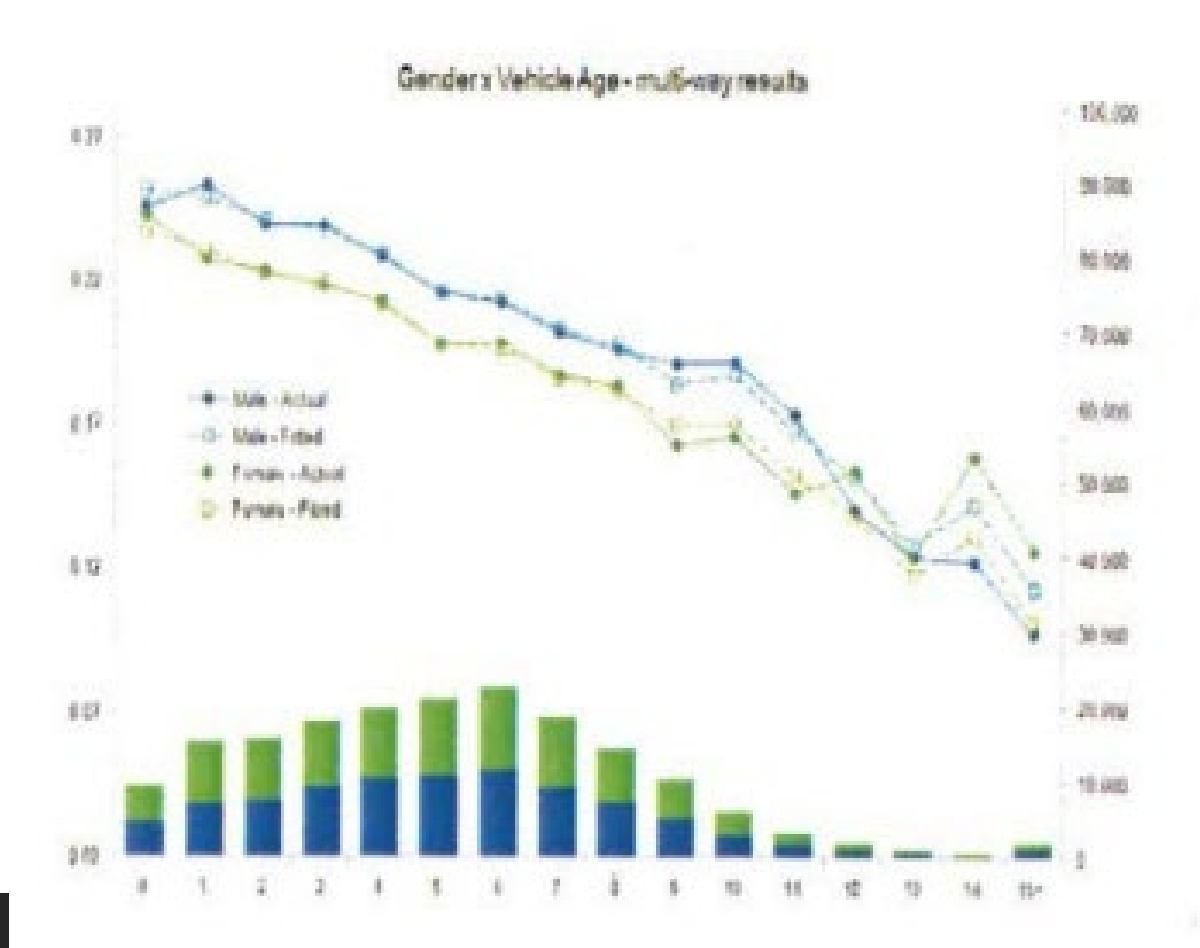

## Multi-way Graphs Checking for Interactions

- Multi-way test: Gender vs. Driver Age
- Colors
  - Blue for male, Green for male
  - Volume split nearly 50/50
- Looking at the graph WITHOUT interaction fitted in the model
  - Actual vs Expected biased low for young males
- Our model fails without an interaction
- Chi-Square test comparing a model with the interaction and a model without DOES pass significance test.

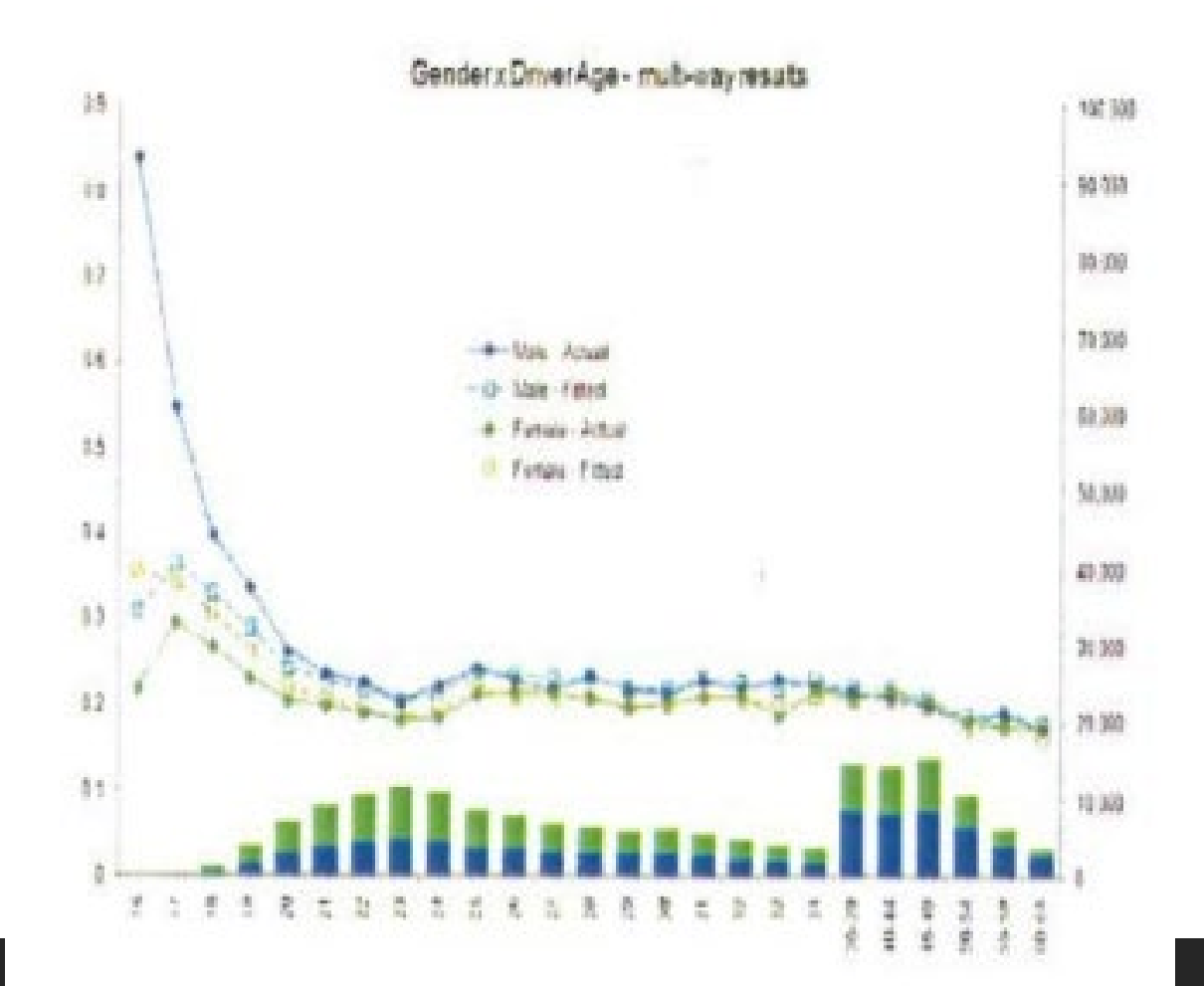

## Other EMBLEM tools

Backwards and Forwards Stepwise Regression Tests

- Running a backwards stepwise regression on a final model highlights potentially insignificant terms
- Automated Interaction Tests
- Set Offset Factors
  - Coverage options (limits/deductibles) and territory are often better handled outside GLM
    - CAS GLM Paper (Sections 9.1 & 9.2)
- Convert model to a scoring model

## Reference

•CAS GLM Paper

• <u>https://www.casact.org/pubs/monographs/papers/05-Goldburd-Khare-Tevet.pdf</u>